- 1. Заходим в личный кабинет.
- 2. Нажимаем "Конкурс на повышенную академическую стипендию"

| ≡      | 🝯 ИСУ ИТМО               | Личный кабинет                                                |  |
|--------|--------------------------|---------------------------------------------------------------|--|
| Поис   |                          | Стартовая страница                                            |  |
| 🖽 Ста  | артовая страница         |                                                               |  |
| ත 06   | разование и наука >      | 12863331 Швелова Малия Селгеевна Конкурс на Асаdemic Mobility |  |
| O Pe   | зультаты и достижения >  | Сталось<br>7 дней<br>Перейти в профидь                        |  |
| ООАд   | министративные сервисы > | Стипендию                                                     |  |
| Ф п⊣   | сервисы >                |                                                               |  |
| Ωпр    | едставленность и >       |                                                               |  |
| комму  | никации                  |                                                               |  |
| 😂 🖁 Ha | стройки >                | Избранное                                                     |  |

3. Выбираем "Общественная деятельность"

| Стипендия                             |                  |  |  |
|---------------------------------------|------------------|--|--|
| Стипендия                             |                  |  |  |
|                                       |                  |  |  |
| Учебная деятельность                  | Подать заявку    |  |  |
| Научно-исследовательская деятельность | Подать заявку    |  |  |
| Общественная деятельность             | Перейти к заявке |  |  |
| Культурно-творческая деятельность     | Подать заявку    |  |  |
| Спортивная деятельность               | Подать заявку    |  |  |

- 4. Нажимаем кнопку "Подать заявку"
- 5. Добавляем в разделе "Сведения о мероприятиях" мероприятия, в которых вы были в роли "организатора", "ответственного исполнителя" или "волонтера"

| Сведения о меропри                                                                                                    | итиках Сведения о достижениях Сведения о наградах                                                                                                    |          |  |  |  |  |  |
|----------------------------------------------------------------------------------------------------|----------------------------------------------------------------------------------------------------|----------|--|--|--|--|--|
| В данном разделе отображаются сведения о мероприятиях, где вы были организатором, ответственным исполнителем или волонтером. Если какая-то информация не отображается, напишите на почту УРСИ: ursi@itmo.ru |                                                                                                    |          |  |  |  |  |  |
| Тип                                                                                                    | Информация                                                                                                    |          |  |  |  |  |  |
| Ответственный<br>исполнитель                                                                                                    | ITMO.Megabattle Раунд 2 (2021), 01.03.2021 - 04.06.2021, статус университетский, подготовка списка приглашенных и/или зарегистрированных участников в алфавитном порядке с ужазанием табельного<br>ночера ИСУ и фанилии, имени, отчества (если внешник, св в оопр) не позднее, чем за 1 день до даты проведения мероприятия, обеспечение рассылки информационного письма или приглашений<br>участникам мероприятия | Добавить |  |  |  |  |  |
| Ответственный<br>исполнитель                                                                                                    | Выезд Факультета Технологического Менедкмента и Инноваций в УСОЦ Ягодное, 04.06.2021 - 05.06.2021, статус: факультетский, контроль за ходом мероприятия и недопущение/решение форс мажорных<br>ситуаций                                                                                                    | Добавить |  |  |  |  |  |
| Ответственный<br>исполнитель                                                                                                    | Выезд Факультета Технологического Менедкмента и Инноваций в УСОЦ Ягодное, 04.06.2021 - 05.06.2021, статус: факультетский, подготовка площадки проведения и технического обеспечения мероприятия                                                                                                    | Добавить |  |  |  |  |  |
| Ответственный<br>исполнитель                                                                                                    | Выезд Факультета Технологического Менедкмента и Инноваций в УСОЦ Ягодное, 04.06.2021 - 05.06.2021, статус: факультетский, подготовка программы мероприятия и её утверждение                                                                                                    | Добавить |  |  |  |  |  |
| Волонтер                                                                                                    | Фестиваль котиков, 16.08.2021 - 23.08.2021, статус: городской, Благоустройство экология, Благоустройство экология                                                                                                    | Добавить |  |  |  |  |  |

6. Переходим в раздел "Сведения о достижениях". Добавляем достижения, где вы были в роли "Buddy", "SMM" или "Адаптер"

| Сведения о мероприятиях Сведе       | ния о достъжениях Сведения о наградах                                                                                           |          |
|-------------------------------------|----------------------------------------------------------------------------------------------------|----------|
| В данном разделе отображаются сведе | ния о достижениях: адаптер. buddy. smm. награды. Если какая-то информация не отображается, напишите на почту УРСИ: ursi@itmo.ru |          |
| Тип                                 | Информация                                                                                                    |          |
| Buddy                               | 18.01.2021 - 31.07.2021                                                                                                    | Добавить |
| SMM                                 | rpynna ITMOtion Night, 01.03.2021 - 01.08.2021                                                                                  | Добавить |
| Адаптер                             | U3175, 01.03.2021 - 30.08.2021                                                                                                  | Добавить |
|                                     |                                                                                                    | T        |

- 7. Переходим в раздел "Сведения о наградах". Добавляем награды, где были результаты "I место", "II место", "III место" или "лауреат".

| Сведения о мероприятиях                                                                                                    | Сведения о достижениях  | Сведения о наградах |             |  |
|----------------------------------------------------------------------------------------------------|-------------------------|---------------------|-------------|--|
| Можно указать только утвержденные мероприятия с типом "конкурс", "форум", "фестиваль" и результат "I место", "II место", "лауреат". Роль в мероприятии "участник". Если вы не нашли мероприятие, напишите на почту:<br>ursi@itmo.ru. |                         |                     |             |  |
| Информация                                                                                                    |                         |                     |             |  |
| Фестиваль котиков, 16.08.2021                                                                                                    | - 23.08.2021, Лауреат   |                     | Добавить    |  |
| Фестиваль котиков, 16.08.2021                                                                                                    | - 23.08.2021, І место   |                     | Добавить    |  |
| Фестиваль котиков, 16.08.2021                                                                                                    | - 23.08.2021, II место  |                     | Добавить    |  |
| Фестиваль котиков, 16.08.2021                                                                                                    | - 23.08.2021, III место |                     | Добавить    |  |
|                                                                                                    |                         |                     | $\bigwedge$ |  |

## 8. Прикрепляем Заявление на согласие на обработку заявки

| Заявление                                                                                                    |                    |  |  |
|----------------------------------------------------------------------------------------------------|--------------------|--|--|
| Информация                                                                                                    | Файл               |  |  |
| Для подтверждения участия в Конкурсе на право получения повышенной государственной академической стипендии за особые достложения студентов в какой-либо одной или нескол<br>деятельности (учебной, научно-исследовательской, общественной, культурно-творческой и спортивной) необходимо приложить заполненное и подписанное собственнорунно заявле<br>в формате "до "до "до "де "до "до "до "до "до "до "до "до "до "до | льких областях 🛆 🖊 |  |  |

9. Нажимаем кнопку "Подать заявку".